**MODERN LANGUAGE CENTRE** 

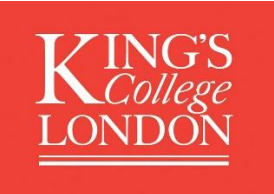

# The Guide: Enrolling for Evening & Saturday Language Courses using King's Apply

We have changed our booking system for our Evening & Saturday Language Courses. We are now using the King's centralised application portal - **King's Apply** <u>https://apply.kcl.ac.uk/</u>.

We hope that you find the below guide useful as you navigate using King's Apply.

#### Help and Advice:

Should you need any additional help or advice on how to use King's Apply. Please contact the <u>Modern Language Centre</u> and we will assist you further.

# **NOTE:** Have you used the King's Apply before? If **yes** then login with your username and password and go directly to Step 3, 9-15. If, **no** please begin at Step 1.

# Step 1: Register an account with King's Apply

| K College                                                                                                    |                                                                                                    | About Us                                                                                       | Contact Us                                                                                | 1 FAQ                                 |
|----------------------------------------------------------------------------------------------------|----------------------------------------------------------------------------------------------------|------------------------------------------------------------------------------------------------|-------------------------------------------------------------------------------------------|---------------------------------------|
| Admissions Office closure days<br>The Admissions Office will be closed on the followings days for training purposes:<br>- Tuesday, 7th August (afternoon only)<br>- Wednesday, 8th August (morning only)<br>- Friday, 10th August (Undergraduate Admissions only)                                                                                                    |                                                                                                    |                                                                                                |                                                                                           |                                       |
| Thinking of applying to King's?                                                                                                    | Login to King's Apply                                                                                                    |                                                                                                |                                                                                           |                                       |
| Logging onto King's Apply<br>New student?<br>If you have never applied to King's before you will need to register an account to<br>make an application.<br>Applied before?<br>Please logon using your email address and password. If you can't remember your<br>password please use the Forgotten password page.<br>Applied via UCAS or UCAS TT?<br>UCAS applicants do not need to register an account. Within 7 days of submitting | Username (email address)*<br>Password*                                                                                             | L<br>Register<br>Forgotter                                                                     | ogin<br>an account<br>ı password?                                                         |                                       |
| King's Apply. Your username is the same email address you used when registering with UCAS.If you haven't received an email then please click on Forgotten                                                                                                    | Pre-sessional English Calculator                                                                                                   |                                                                                                |                                                                                           |                                       |
| password on the right and enter the information requested. Having Issues? If you are having issues (and already tried resetting your password) please contact us using our enquiry form.                                                                                                    | You can use this calculator to see if your<br>programme, or to calculate which Pre-see<br>Each of your scores should be taken from | current English scores me<br>ssional English course you<br>n a SINGLE English test w<br>Pre-se | et the requirements<br>I may need to cons<br>ithin the last two ye<br>essional English Ca | of your<br>ider.<br>ars.<br>alculator |
| More Information about Studying at Kings<br>Thinking of applying? Check our online prospectus. Read our FAQs                                                                                                    |                                                                                                    |                                                                                                |                                                                                           |                                       |

# Step 2: Fill in your personal details and click submit

|                               |                                                    | About Us 🛛 🛣 Contact Us 🚯 FAQ                                                                                                    |
|-------------------------------|----------------------------------------------------|----------------------------------------------------------------------------------------------------|
| Registration details          |                                                    | Help 😌                                                                                                    |
| Title:*                       | Miss                                               | Applying through UCAS or UCAS<br>Teacher Training?                                                                                                    |
| Forenames:"                   | Mary                                               | Don't register an account here- we will send<br>you an email with login information once we<br>have received your application from UCAS.                                            |
| Last Name:"                   | New-Account                                        | Registering an account:                                                                                                    |
| Date of Birth:*               | 1 • Jan • 1972 •                                   | Answer all questions marked with a star.                                                                                                    |
| Personal Email of applicant:* | marynew-account@test.com                           | Go to the 'Forgotten password' page for<br>help.                                                                                                    |
| Confirm Email:*               | marynew-account@test.com                           | Entering data:                                                                                                    |
| Password:*                    |                                                    | systems cannot manage non-standard<br>characters e.g. accented characters or non-                                                                                                   |
| Confirm Password:*            |                                                    | English scripts (such as Cyrillic, Chinese or<br>Japanese alphabets).                                                                                                    |
|                               | I agree to the*Terms and Conditions  Submit Cancel | Updating your information:<br>Make sure we have up-to-date information<br>for you- if you change your email or postal<br>address, update your record in the 'Edit<br>Account' page. |
|                               |                                                    | We will send you emails                                                                                                    |

#### Step 3: Choose a Programme

Type in the name of the course by **language** and click search.

| Choose a Programme |        | 9      |
|--------------------|--------|--------|
| Programme Name:    | Arabic | Search |
|                    |        |        |

Select your desired level and part and click 'Apply'. Please ensure that the course you select has **Modern Language Centre** in the title.

| Choose a Programme               |                                       |                  | 9       | Choose a Programme 9                                                                                                    |
|----------------------------------|---------------------------------------|------------------|---------|----------------------------------------------------------------------------------------------------|
| Programme Name:                  | Arabic                                |                  | Search  | Help 🕹                                                                                                    |
| Advanced Search                  |                                       |                  |         | Searching for a programme:<br>It's best to use a keyword search; a                                                                       |
| Programme Type:                  | All                                   |                  | Ŧ       | keyword is any word from the title of your<br>chosen programme (check our online<br>prospectus)                                          |
| Keyword:                         |                                       |                  |         | Faculty, Award type and Study Mode can                                                                                                   |
| © Criteria:                      | Faculty Name:                         | -Select-         | ٣       | be searched independently or in<br>combination with each other, but not with a<br>Keyword search.                                        |
|                                  | Award Type:                           | -Select-         | •       | Note for applicants to research degrees:                                                                                                 |
|                                  | Study Mode:                           | -Select-         | ٣       | You cannot apply directly to a research<br>group, but should apply to the programme it<br>falls under. Please search for your area of    |
|                                  |                                       |                  | Search  | interest in our online prospectus. This will<br>be linked to a programme title. To start your<br>application please use a keyword search |
| Programme                        |                                       |                  | Options | and enter any word from the programme<br>title.                                                                                          |
| Arabic (Levantine) Language: Lev | vel 1 Part 1 - Evening Course (Modern | Language Centre) | Apply   | Select a start date:                                                                                                    |
| Arabic (Levantine) Language: Lev | vel 1 Part 2 - Evening Course (Modern | Language Centre) | Apply   | After selecting a programme you will be<br>able to select a start date. If you need to                                                   |
| Arabic (Levantine) Language: Lev | vel 1 Part 3 - Evening Course (Modern | Language Centre) | Apply   | change your start date after submitting,<br>send a message to the admissions office                                                      |
| Arabic (Levantine) Language: Lev | vel 2 Part 1 - Evening Course (Modern | Language Centre) | Apply   | Changing your start date may not be                                                                                                    |
| Arabic (Levantine) Language: Lev | vel 2 Part 2 - Evening Course (Modern | Language Centre) | Apply   | possible for an programmes.                                                                                                    |
| Arabic (Levantine) Language: Lev | vel 2 Part 3 - Evening Course (Modern | Language Centre) | Apply   | you've selected a start date, read this                                                                                                  |
| Arabic Language: False Beginner  | s Part 1 - Evening Course (Modern La  | inguage Centre)  | Apply   | carefully as it will contain important<br>information about what's required in your                                                      |
| Arabic Language: False Beginner  | s Part 2 - Evening Course (Modern La  | inguage Centre)  | Apply   | application.                                                                                                    |

#### Step 4: Getting Started

*Click on the course of your choice, please check the 'Schedule'* to confirm the day of the week, start date and time (for example Wednesday, 18.00, Wednesday 03 October) - click 'Save & Next'.

*If the course of your choice is greyed out – it means that this course has reached capacity and you will need to select another course.* 

| Getting Started                                                          |                                       | 0         | Programme Information ()                                                                 |
|--------------------------------------------------------------------------|---------------------------------------|-----------|------------------------------------------------------------------------------------------|
| You are about to start an application to the:                            |                                       |           | The Modern Language Centre provides                                                      |
| Arabic (Levantine) Language: Level 1 Part 1 - Evening Course (Mode       | rn Language Centre)                   |           | expert language tuition in the heart of<br>London and is open to all. All teaching staff |
| Are you applying via a King's Approved Agent, King's Partner or Study Ab | road coordinator? No                  |           | are native speakers of the language they<br>teach, and have in-depth knowledge of        |
| Please select a start date / week commencing date from the options below | V: *                                  |           | language teaching methodology. Many<br>have expertise in other areas such as             |
| Start Date / Week Commencing Date                                        | Start Date / Week Commencing Date     | <u>69</u> | affairs and the health sector. Find out more                                             |
| 29 August 2018                                                           | 29 August 2018                        |           | about the Modern Language Centre on our<br>website.                                      |
| Remaining Slot(s)                                                        | *                                     |           | https://www.kcl.ac.uk/study/modern-                                                      |
| 1                                                                        |                                       |           | language-centre/about-us.aspx                                                            |
| ♦                                                                        |                                       |           | Assessment                                                                               |
|                                                                          |                                       |           | Evening Language Courses have no                                                         |
| Start Date / Week Commencing Date                                        | Start Date / Week Commencing Date     | ومم       | exams. Students are required to do course                                                |
| 30 August 2018                                                           | 30 August 2018                        |           | work and home work after each lesson set                                                 |
| *                                                                        | *                                     |           | by your totol.                                                                           |
| Start Date / Week Commencing Date                                        | Start Date / Week Commencing Date     |           | Certificates<br>All MLC Evening Language Courses have                                    |
| 01 October 2018                                                          | 01 October 2018                       |           | been accredited by the CPD Certification                                                 |
| Deadline                                                                 | Deadline                              |           | students on completion of a term or level of                                             |
| 01 October 2018                                                          | 01 October 2018                       |           | a course (with a minimum of 70% course                                                   |
| Schedule                                                                 | ₩                                     |           | attendance). There is no charge for                                                      |
| Monday 19:35-21:05                                                       | · · · · · · · · · · · · · · · · · · · |           | Course students.                                                                         |
| Remaining Slot(s)                                                        |                                       |           |                                                                                          |
| 0                                                                        |                                       |           | Concessionary fees                                                                       |
|                                                                          |                                       |           | these are added as discount codes at point                                               |
| Changing the Dight Course                                                |                                       |           |                                                                                          |

Choosing the Right Course All language levels are comprised of 3 parts. Once you have completed Part 1, you can complete Parts 2 and 3 to complete your language level. To NOTE: Steps 5 to 9 will only need to be completed once or updated if your circumstances change. When you next login to your account, this information will have been saved.

As we are an academic institution we are required by law to collect this information for our reporting that we provide to government.

#### Step 5: Personal Details

| Personal Details                                                                                        |                 |               | θ   |
|----------------------------------------------------------------------------------------------------|-----------------|---------------|-----|
|                                                                                                    |                 |               |     |
| Title:*                                                                                                 | Miss            |               | •   |
| Forename(s):*                                                                                           | Mary            |               |     |
| Preferred First Name:                                                                                   |                 |               |     |
| Surname/Last Name:*                                                                                     | New-Account     |               |     |
| Previous Last name<br>(if applicable):                                                                  |                 |               |     |
| Gender:*                                                                                                | Female <b>v</b> |               |     |
| Date of Birth:*                                                                                         | 1 Jan           | ▼ 1972        | •   |
| Country of Birth:*                                                                                      | England         |               | × - |
| Nationality:*                                                                                           | British         |               | × - |
| Do you have dual nationality?                                                                           | No              |               |     |
| In which country are you living right now<br>(may differ from your country of<br>permanent residence):* | England         |               | Х т |
|                                                                                                    |                 | Save & Next 🕽 |     |

#### Step 6: Contact Information

| Permanent Home Address                                            |   |
|-------------------------------------------------------------------|---|
| Country:* England ×                                               | * |
| Post Code:* WC2R 2LS                                              |   |
| Address Line 1:* Strand                                           |   |
| Town/City:* LONDON                                                |   |
| County/ State/ Region/ZipCode:                                    |   |
| Phone Number* 020 7848 1371                                       |   |
| Alternative Phone Number                                          |   |
| Is your correspondence address the same as your home address? Yes |   |
| Save & Next 🔰                                                     |   |

### **Step 7: Equal Opportunities**

Should you have a disability, you are able to notify us here. Where we aim to accommodate your needs where possible. We will contact you to discuss your needs.

| C Equal Opportunities                                                         |                     | 9 |
|-------------------------------------------------------------------------------|---------------------|---|
| Ethnic Origin -<br>Please select the option which most closely describes you: | Prefer not to say   | ¥ |
| Disabilities -<br>Do you have a disability you wish to declare?               | No known disability | • |
|                                                                               | Save & Next \$      | • |
|                                                                               |                     |   |

#### **Step 8: Convictions**

| Criminal Convictions                               | e             | 9 |
|----------------------------------------------------|---------------|---|
|                                                    |               |   |
| Please select the statement that applies to you: * |               |   |
| ○ I have a relevant criminal conviction            |               |   |
| I DO NOT have a criminal conviction                |               |   |
|                                                    | Save & Next 🔈 |   |
|                                                    |               |   |

# Step 9: King's Relationship

Only select an option if it is applies to you.

The discounts offered for King's & UoL students and alumni, staff and King's Health Partners is applied automatically on check out.

| King's Relationship                                                                    | 9             |
|----------------------------------------------------------------------------------------|---------------|
| Please select the statement(s) that applies to you: *                                  |               |
| I am currently a King's student or a King's alumnus                                    | No            |
| I am currently King's staff                                                            | No            |
| I am currently a University of London's student or a University of London's<br>alumnus | Νο            |
| I am currently a University of London's staff                                          | No            |
| I am from King's health partners                                                       | No            |
|                                                                                        | Save & Next 🔰 |
|                                                                                        |               |

#### **Step 10: Booking Payment**

*Please check that you are booking on the right course, level, part, start time and date (including day of the week).* 

| Booking Payment                  |                                                                                                    |         | 9 |
|----------------------------------|----------------------------------------------------------------------------------------------------|---------|---|
| Programme :                      |                                                                                                    |         |   |
| Arabic (Levantine) Language: Lev | el 1 Part 1 - Evening Course (Modern Language Centre)                                               | £350.00 |   |
| Sub Total                        |                                                                                                    | £350.00 |   |
| Discount Code                    |                                                                                                    |         |   |
|                                  |                                                                                                    |         |   |
|                                  | If you close the browser, this code will not be saved unless you<br>complete the payment/submission |         |   |
|                                  |                                                                                                    |         |   |
|                                  |                                                                                                    | Next 🔰  |   |
|                                  |                                                                                                    |         |   |

#### Step 11: Check & Submit

| Check and Submit                                                                      |         |
|---------------------------------------------------------------------------------------|---------|
| Final Payment Summary                                                                 |         |
| Programme :                                                                           |         |
| Arabic (Levantine) Language: Level 1 Part 1 - Evening Course (Modern Language Centre) | £350.00 |
| Total to Pay                                                                          | £350.00 |
| CMA & Declaration                                                                     |         |
| Please read the Terms & Conditions above.                                             |         |

When you sign the declaration on the application form, you agree that King's College London can process your information and keep a copy of your form to collect statistics and detect and prevent fraud. The Data Protection Act allows you to ask for a copy of all the information we have about your application.

I confirm that the statements made by me on this form are correct. I understand that if any of the above statements prove to be incorrect the College reserves the right to withdraw any offer made or cancel any subsequent registration with the College. I have read the guidance notes; I undertake to be bound by the terms set out in them and I give my consent to the processing of my data by King's College London.

King's College London reserves the right, at any time, to request that you, your referees, or your employer, provide further information relating to any part of your application form, e.g. proof of identification, of status, of academic qualifications and/or employment history.

For students under 18, specific terms and conditions apply please read section 2.9 of the Terms and Conditions (available in the link above).

Any offer of a place that you may receive is made on the understanding that, in accepting it, you agree to abide by the rules and regulations of King's College London.

I understand and agree with the above and have read the Terms & Conditions in full

Submit

#### Step 12: Booking fee confirmation (tuition/course fees)

| B | ooking Fee Confirmation |                                                                                   |
|---|-------------------------|-----------------------------------------------------------------------------------|
|   |                         |                                                                                   |
|   | Programme Name:         | Arabic Language: False Beginners Part 1 - Evening Course (Modern Language Centre) |
|   | Start Date:             | 01/10/2018                                                                        |
|   | Forenames:              | Mary                                                                              |
|   | Last name/Surname:      | New-Account                                                                       |
|   | Date of Birth:          | 01/01/1972                                                                        |
|   | Nationality:            | British                                                                           |
|   | Booking Fee:            | £310.00                                                                           |
|   |                         |                                                                                   |

#### Paying your booking fee:

Due to the highly competitive nature of the programme for which you are applying, the College charges an booking fee. This fee is for the assessment of your academic ability to undertake the course. Before submitting your booking please ensure you have checked the minimum entry requirements specified in our online prospectus. Please note that due to the competitive nature of these programmes, meeting, or indeed exceeding the entry requirements does not in any way guarantee that an offer of a place will be made.

- You should pay your booking fee by debit or credit card the amount of the fee is indicated in the table above.
   All booking fees are non-refundable, irrespective of the outcome of decision on the booking.
- Payments are for each booking you make, rather than per person; therefore if you choose to apply to two programmes which both require a payment, you must make both payments.
   This booking fee is separate from any future deposit payment you may be asked to make if you receive an offer.

How to pay:

King's College London offers this card payment service to enable you to make payment of the booking fee securely, quickly and easily.

The Service is hosted by an external provider called Realex on a secure system so King's College London will not receive any of your card details. King's College London will accept payments from MasterCard, Maestro and Visa (including Visa Debit and Electron). We are unable to accept American Express

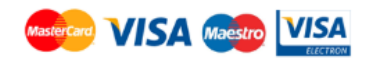

Paying with an International Card?

antions and you have submitted your eard datail

#### Step 13: Credit card details

| Last Name:<br>First Name:<br>Amount:<br>Payment Type:<br>Transaction ID: | New-Account<br>Mary<br>£310.00<br>Booking Fee<br>BF_163082 |                              |
|--------------------------------------------------------------------------|------------------------------------------------------------|------------------------------|
| Payment Details                                                          | 5                                                          | Secured By 256bit SSL Cert 🖴 |
| Card Number                                                              |                                                            |                              |
| wa 👥 📰 🖬                                                                 | Security Code d                                            |                              |
| MM / YY                                                                  | Security Code C                                            | ·                            |
| Cardholder Nam                                                           | 10                                                         |                              |
| Cardholder Nan                                                           | ne                                                         |                              |
|                                                                          |                                                            |                              |

#### Step 14: Current Application.

Your enrolment is now confirmed. You can click on the course and review your booking.

| Current applications                                                                     |                          |                          |           |           |
|------------------------------------------------------------------------------------------|--------------------------|--------------------------|-----------|-----------|
| Programme                                                                                | Start Date /<br>w/c Date | Date saved/<br>submitted | Status    | Options   |
| Arabic (Levantine) Language: Level 1 Part 1 - Evening Course<br>(Modern Language Centre) | 01/10/2018               | 09/08/2018               | Submitted | View Form |
| 1 results found<br>Prev 1 Next                                                           |                          |                          |           |           |

#### Step 15: Consecutive part discount.

*Click on New Application. As identified below. You must book and pay for each course independently. Click new application and it will take you to Step 3. You will only then need to complete steps 3, 10 -14. The consecutive discount will be automatically applied to each consecutive part that you apply for based on your designated fee structure.* 

| KUNGS<br>JOINTOON                                                                        |                          | 🕇 Homepage               | E New Applicati | About Us                                                                                                    | 🖾 Contact Us 🔞 FAQ 💄 Mary New-A 👻                                                                                                    |
|------------------------------------------------------------------------------------------|--------------------------|--------------------------|-----------------|----------------------------------------------------------------------------------------------------|----------------------------------------------------------------------------------------------------|
| Current applications                                                                     |                          |                          |                 |                                                                                                    | C New Application                                                                                                    |
| Programme                                                                                | Start Date /<br>w/c Date | Date saved/<br>submitted | Status          | Options                                                                                                    | Help \Theta Please note that Enrolment and                                                                                                    |
| Arabic (Levantine) Language: Level 1 Part 1 - Evening Course<br>(Modern Language Centre) | 01/10/2018               | 09/08/2018               | Submitted       | View Form                                                                                                    | Welcome activities are likely to take<br>place in the week before the Programme<br>Start Date                                                                            |
| Prev 1 Next                                                                              |                          |                          |                 | How can I send King's a message?<br>Messages (and their attachments) are<br>specific to each application.<br>Click on the tille of the submitted<br>application you wish to message<br>about |                                                                                                    |
|                                                                                          |                          |                          |                 |                                                                                                    | then click on View and Send<br>Messages'     If your application is unsubmitted or<br>in 'Archived' section, please use the<br>'Contact us' link at the top of the page. |
|                                                                                          |                          |                          |                 |                                                                                                    |                                                                                                    |

Last updated August 2018